# Summary

This document introduces how to perform LSB test on target.

# Definitions

PC\$: The prompt of the host PC-Linux with normal user privilege

- PC#: The prompt of the host PC-Linux with root user privilege
- TGT#: The prompt of the target system with root user privilege

### Step 1: Get the LSB test suite

You can get the LSB test suite from the following link:

http://ftp.linuxfoundation.org/pub/lsb/

The latest version is 4.1.0.

We will perform LSB on ia32,  $x86_{64}$  and ppc32 architecture. So we need to download these files:

http://ftp.linuxfoundation.org/pub/lsb/bundles/released-4.1.0/dist-testkit/lsb-dist-testkit-4.1.0-5.\$ {ARCH}.tar.gz

http://ftp.linux-foundation.org/pub/lsb/lsbdev/released-4.1.0/binary/\${ARCH}/lsb-xdg-utils-4.0.0-2.\${ARCH}.rpm

http://ftp.linux-foundation.org/pub/lsb/app-battery/released-4.1.0/\${ARCH}/lsb-apache-2.2.14-3.lsb4.\${ARCH}.rpm

http://ftp.linux-foundation.org/pub/lsb/app-battery/released-4.1.0/\${ARCH}/lsb-tcl-8.5.7-6.lsb4.\${ARCH}.rpm

http://ftp.linux-foundation.org/pub/lsb/app-battery/released-4.1.0/\${ARCH}/lsb-expect-5.43.0-11.lsb4.\${ARCH}.rpm

http://ftp.linux-foundation.org/pub/lsb/app-battery/released-4.1.0/\${ARCH}/lsbgroff-1.20.1-5.lsb4.\${ARCH}.rpm

http://ftp.linux-foundation.org/pub/lsb/app-battery/released-4.1.0/\${ARCH}/lsb-raptor-1.4.19-3.lsb4.\${ARCH}.rpm

http://ftp.linux-foundation.org/pub/lsb/app-battery/released-4.1.0/\${ARCH}/lsb-xpdf-1.01-10.lsb4.\${ARCH}.rpm

http://ftp.linux-foundation.org/pub/lsb/app-battery/released-4.1.0/\${ARCH}/lsb-samba-3.4.3-5.lsb4.\${ARCH}.rpm

http://ftp.linux-foundation.org/pub/lsb/app-battery/released-4.1.0/\${ARCH}/lsb-rsync-3.0.6-3.lsb4.\${ARCH}.rpm

If your target machine can not access Internet, you also need to download these files:

http://ftp.linuxfoundation.org/pub/lsb/snapshots/appbat/tests/expect-tests.tar http://ftp.linuxfoundation.org/pub/lsb/snapshots/appbat/tests/tcl-tests.tar http://ftp.linuxfoundation.org/pub/lsb/snapshots/appbat/tests/raptor-tests.tar http://ftp.linuxfoundation.org/pub/lsb/snapshots/appbat/tests/test1.pdf http://ftp.linuxfoundation.org/pub/lsb/snapshots/appbat/tests/test2.pdf

If your target machine can access Internet, you don't need to do this. It can be

downloaded from Internet automatically during LSB installation.

# Step 2: Get the poky-image-lsb-sdk-rootfs

Download the poky-image-lsb-sdk-rootfs tarball, modules tarball and kernel image from autobuilder: <u>http://autobuilder.yoctoproject.org</u>

# Step 3: Create a qemu image

With qemu, since running LSB need lots of disk space, so we need to create a 8GB lsb-sdk image. If you are running LSB on a real hardware, just skip this step. PC\$ dd if=/dev/zero of=poky-image-lsb-sdk-\${ARCH}.ext3 bs=1M count=8000 PC\$ sudo mkfs.ext3 poky-image-lsb-sdk-\${ARCH}.ext3 PC\$ mkdir lsb-mnt PC\$ sudo mount -o loop poky-image-lsb-sdk-\${ARCH}.ext3 lsb-mnt PC\$ cd lsb-mnt PC\$ sudo tar pxjvf ../poky-image-lsb-sdk-\${ARCH}.rootfs.tar.bz2

Running LSB need loop.ko module, you must install modules tarball. PC\$ sudo tar pxzvf ../moudles-\${KERNEL\_VERSION}.tgz PC\$ cd .. ; sudo umount lsb-mnt

```
And we also need to increase the gemu memory to 512MB.
For example, increase memory with gemux86:
PC$ sudo vim /opt/poky/1.0/sysroots/x86 64-pokysdk-linux/usr/bin/poky-gemu-
internal
########
if [ -z "$QEMU MEMORY" ]; then
  case "$MACHINE" in
    "qemux86")
      QEMU MEMORY="128M"
########
Change "128M" to "512M"
#######
if [ -z "$QEMU MEMORY" ]; then
  case "$MACHINE" in
    "gemux86")
      QEMU MEMORY="512M"
########
Add "-m $QEMUMEMORY" to the proper line.
#######
if [ "$MACHINE" = "qemux86" ]; then
  QEMU=gemu
  QEMU_UI_OPTIONS="$QEMU_UI_OPTIONS -vga vmware -enable-gl"
```

```
if [ "$FSTYPE" = "ext3" ]; then
   KERNCMDLINE="vga=0
                             root=/dev/hda
                                               mem=$QEMU MEMORY
$KERNEL NETWORK CMD"
   QEMUOPTIONS="$QEMU NETWORK CMD -hda $ROOTFS $QEMU UI OPTIONS"
########
#######
if [ "$MACHINE" = "gemux86" ]; then
  QEMU=gemu
  QEMU UI OPTIONS="$QEMU UI OPTIONS -vga vmware -enable-gl"
  if [ "$FSTYPE" = "ext3" ]; then
   KERNCMDLINE="vga=0
                                               mem=$QEMU_MEMORY
                            root=/dev/hda
$KERNEL NETWORK CMD"
   QEMUOPTIONS="$QEMU NETWORK CMD -m $QEMU MEMORY -hda $ROOTFS
$QEMU UI OPTIONS"
########
```

### Step 4: Set environment and install LSB on target

Boot up the target. Copy LSB test suite installation files to the target. TGT# tar xzvf lsb-dist-testkit-\${ARCH}.tar.gz -C / Put other files to the lsb-Application directory. TGT# mkdir /lsb-Application TGT# mv \*.rpm \*.tar \*.pdf /lsb-Application/

With real hardware, you also need to copy modules tarball to the target. And run the following commands:

TGT# tar pxzvf moudles-\${KERNEL\_VERSION}.tgz -C /

Both on qemu and hardware, you need to run the following command in order to generate the new modules.dep and map files TGT# depmod -a

Make sure the system time is correct on your target, using 'date MMDDhhmmYYYY' to set it.

Then run the following commands to set environment and install LSB: TGT# sh /usr/bin/LSB\_Setup.sh Note: There are 3 bugs in LSB\_Setup.sh script now (this will be modified in future), so please run the following command before running this script.

- 1. TGT# modprobe loop
- 2. TGT# echo "\${ARCH}-suse" >> /etc/rpm/platform
   TGT# echo "\${ARCH}-noarch" >> /etc/rpm/platform
   TGT# echo "\${ARCH}-pc" >> /etc/rpm/platform

TGT# echo "noarch-suse" >> /etc/rpm/platform \${ARCH} is your target architecture. For x86: i486 For x86\_64: x86\_64 For ppc: ppc

3. When LSB installation finish, you need install lsb-apache manully:

TGT# rpm -ivh lsb-apache-2.2.14-3.lsb4.\${ARCH}.rpm --noscripts -nodeps --force

#######

This system appears to be a RPM-based distribution, such as those from Red Hat, SuSE/Novell, Mandriva, Asianux, etc.

Is this correct? y

.....

The port '8888' will be used by the Distribution Checker's web-UI server.

The command 'sudo su -c' will be used to gain root access.

If you want to change this, run /opt/lsb/test/manager/bin/dist-checker-start.pl <port> <sudo-command>

..... ##########

You just need to run the above script at first time. When the LSB has been installed, if you want to start it, just run the following command: (remember insert module loop.ko first!)

TGT# /opt/lsb/test/manager/bin/dist-checker-start.pl

And if you want to stop the LSB server, just run the following command: TGT# /opt/lsb/test/manager/bin/dist-checker-stop.pl

#### Step 5: Run LSB test suite

1. Open a web browser on host. Input the target IP address and port. For example: http://192.168.7.2:8888

2. Select tests mode

| 🗠 🅘 LSB Distribution Checker Main Page - Mozilla Firefox                                                                                                    |  |  |  |  |  |  |
|----------------------------------------------------------------------------------------------------|--|--|--|--|--|--|
| <u>File E</u> dit <u>V</u> iew Hi <u>s</u> tory <u>B</u> ookmarks <u>T</u> ools <u>H</u> elp                                                                                                    |  |  |  |  |  |  |
| G → M III http://192.168.7.2:8888/                                                                                                    |  |  |  |  |  |  |
| 🍲 💩 Most Visited 🕶 🗭 Getting Started 🔜 Latest Headlines 🕶                                                                                                    |  |  |  |  |  |  |
|                                                                                                    |  |  |  |  |  |  |
|                                                                                                    |  |  |  |  |  |  |
|                                                                                                    |  |  |  |  |  |  |
| Get Certified   Custom Tests   Execution   Results   Help   About                                                                                                    |  |  |  |  |  |  |
|                                                                                                    |  |  |  |  |  |  |
|                                                                                                    |  |  |  |  |  |  |
|                                                                                                    |  |  |  |  |  |  |
| Welcome to LSB Distribution Checker!                                                                                                    |  |  |  |  |  |  |
| Welcome to LSB Distribution Checker!           The general workflow is presented belclick this button 1 Mode or Custom Tests Mode to get started.                                                                                                    |  |  |  |  |  |  |
| Welcome to LSB Distribution Checker!         The general workflow is presented belclick this button 1 Mode or Custom Tests Mode to get started.         Note: To run beta-versions of the test of the started.                                                                                                    |  |  |  |  |  |  |
| Welcome to LSB Distribution Checker!<br>The general workflow is presented belclick this button 1 Mode or Custom Tests Mode to get started.<br>Note: To run beta-versions of the tes Mode.                                                                                                    |  |  |  |  |  |  |
| Welcome to LSB Distribution Checker!         The general workflow is presented belclick this button Mode or Custom Tests Mode to get started.         Note: To run beta-versions of the tes         Mode.                                                                                                    |  |  |  |  |  |  |
| Welcome to LSB Distribution Checker!         The general workflow is presented belclick this button Mode or Custom Tests Mode to get started.         Note: To run beta-versions of the test         Mode.         Certification Mode<br>(use predefined set of tests)                                                                                                    |  |  |  |  |  |  |
| Welcome to LSB Distribution Checker!<br>The general workflow is presented belclick this button Mode or Custom Tests Mode to get started.<br>Note: To run beta-versions of the tes<br>Certification Mode<br>(use predefined set of tests)<br>Or<br>Execution<br>Certification Mode                                                                                                    |  |  |  |  |  |  |
| Welcome to LSB Distribution Checker!<br>The general workflow is presented belclick this button Mode or Custom Tests Mode to get started.<br>Note: To run beta-versions of the tes<br>Certification Mode<br>(use predefined set of tests)<br>Or<br>Custom Tests Mode<br>Certification<br>Status<br>Custom Tests Mode                                                                                                    |  |  |  |  |  |  |
| Welcome to LSB Distribution Checker!<br>The general workflow is presented belclick this button Mode or Custom Tests Mode to get started.<br>Note: To run beta-versions of the tes<br>Certification Mode<br>(use predefined set of tests)<br>Custom Tests Mode<br>(configure custom set of tests)<br>Custom Tests Mode<br>(configure custom set of tests)                                                                                                    |  |  |  |  |  |  |
| Welcome to LSB Distribution Checker!<br>The general workflow is presented belclick this button Mode or Custom Tests Mode to get started.<br>Note: To run beta-versions of the tes<br>Certification Mode<br>(use predefined set of tests)<br>Custom Tests Mode<br>(configure custom set of tests)<br>1. Select Tosts To Run<br>Certification Report<br>Certification Report<br>Certification Report<br>Certification Status<br>Certification Status<br>Certification Status<br>Certification Report<br>Certification Report<br>Certification Status<br>Certification Status<br>Certi                                                                                            |  |  |  |  |  |  |
| Welcome to LSB Distribution Checker!<br>The general workflow is presented belolick this button Mode or Custom Tests Mode to get started.<br>Note: To run beta-versions of the test<br>Certification Mode<br>(use predefined set of tests)<br>Or<br>Custom Tests Mode.<br>Custom Tests Mode.<br>Custom Tests Mode.<br>Certification<br>Status<br>1. Select Tests To Run Carta Control Control                                                                                                    |  |  |  |  |  |  |
| Welcome to LSB Distribution Checker!<br>The general workflow is presented belolick this button Mode or Custom Tests Mode to get started.<br>Note: To run beta-versions of the test<br>Certification Mode<br>(use predefined set of tests)<br>Or<br>Custom Tests Mode<br>(configure custom set of tests)<br>1. Select Tests To Run<br>Sc. Fix the<br>Sc. Fix the<br>Certification<br>Sc. Fix the<br>Certification<br>Certification<br>Sc. Fix the<br>Certification<br>Certification<br>Sc. Fix the<br>Certification<br>Certification<br>Certification<br>Sc. Fix the<br>Certification<br>Certification<br>Certification<br>Certification<br>Certification<br>Certification<br>Certification<br>Certification<br>Certification<br>Certif |  |  |  |  |  |  |
| Welcome to LSB Distribution Checker!<br>The general workflow is presented belclick this button Mode or Custom Tests Mode to get started.<br>Note: To run beta-versions of the test<br>(use predefined set of tests)<br>Or<br>Custom Tests Mode<br>(configure custom set of tests)<br>1. Select Tests To Run<br>SC. Fix the<br>Implementation<br>FALS                                                                                                    |  |  |  |  |  |  |
| Welcome to LSB Distribution Checker!<br>The general workflow is presented belclick this button Mode or Custom Tests Mode to get started.<br>Note: To run beta-versions of the tes<br>(use predefined set of tests)<br>Or<br>Custom Tests Mode<br>(configure custom set of tests)<br>1. Select Tests To Run 2<br>SC, Fix the<br>Implementation FALLs                                                                                                    |  |  |  |  |  |  |

3. Click button "Refresh List"

4. Select test item. Now we can select the following tests:

Command Tests

Static Interface Tests

Runtime Interface Tests

Automated Application Battery Tests

Note: Make sure the "Status" must be marked as "Locally installed" in every test item.

| <u>F</u> ile                             | Edit View History                                         | <u>B</u> ookmarks | Tools <u>H</u> el | р          |      |            |       |   |
|------------------------------------------|-----------------------------------------------------------|-------------------|-------------------|------------|------|------------|-------|---|
| ⓒ                                        |                                                           |                   |                   |            |      |            |       |   |
| 🚖   🐋                                    | 👷 🍰 Most Visited 🔻 🏶 Getting Started 🔜 Latest Headlines 🕶 |                   |                   |            |      |            |       |   |
| 3 Configure Custom Tessel cect test item |                                                           |                   |                   |            |      |            |       |   |
| click "down trigular" and select         |                                                           |                   |                   |            |      |            |       |   |
|                                          |                                                           |                   | 5                 | AdLo       | call | y inst     | alled |   |
|                                          | Certification Tests 🖇                                     |                   |                   |            |      |            |       |   |
|                                          | Command Tests 🦻                                           |                   | $\sim$            |            |      |            |       |   |
|                                          | Jommand Check                                             | 4.0.0-2           |                   | E          |      |            |       | _ |
|                                          | Static Interface Test                                     | St                | atus              | Version    | Dow  | nloaded    |       |   |
|                                          | Library Check                                             | Certify           | ving              | 4.0.0-2    | 0%   | 19 Kh left | 1     | _ |
|                                          | Runtime Interface Te                                      | Certify           | ing               | 4.0.0-2    | 070  | 13 KD leit |       |   |
|                                          | Core Tests                                                | Locally           | Installed         | 4.0.0-2    | 100% | 0 Kb left  |       |   |
|                                          | Cpp-T2C Tests                                             | 9 4.0.2-1         | 10                |            | _    |            | -     |   |
|                                          | Desktop Tests                                             | 9 4.0.4-2         | -                 | <b>I</b> = |      |            |       |   |
|                                          | Desktop-T2C Tests                                         | 9 4.0.2-1         | *                 | IE         |      |            |       |   |
|                                          | Libstdc++ Tests                                           | 9 4.1.0-7         | *                 | E          |      |            |       |   |
|                                          | OLVER Core Tests                                          |                   |                   | IE         |      |            |       |   |
|                                          | Perl Tests                                                | 9 4.0.7-1         |                   | I          |      |            |       |   |
|                                          | Printing Tests                                            | 9 4.0.4-3         |                   | 18         |      |            |       |   |
|                                          | Python Runtime Tests                                      | 9 4.0.2-1         | ۲                 | II         |      |            |       |   |
|                                          | Qt3-Azov Tests                                            |                   |                   | 1          |      |            |       |   |
|                                          | Qt4-Azov Tests                                            | 9 4.0.2-1         | -                 | 1=         |      |            |       |   |
|                                          | Xts5 Tests                                                | 0 5.1.5-19        |                   | I          |      |            |       |   |
|                                          | <b>Automated Application</b>                              | on Battery        | Fests 🌮           |            |      |            |       |   |
|                                          | Apache Tests                                              | 🥥 2.2.8-2         | -                 | IE         |      |            |       |   |
|                                          | Expect Tests                                              | 0 5.43.0-7        |                   | 8          |      |            |       |   |
|                                          | Groff Tosts                                               | A 1 10 7 /        | 252               | =          |      |            |       |   |

5. Run test item

| Core Tests<br>ests<br>ing Tests<br>in Runtime Tests<br>zov Tests<br>Zov Tests<br>ated Applicatio<br>ine Tests<br>t Tests<br>n Tests<br>r Tests<br>a Tests<br>sts<br>rests                                                                                                    | <ul> <li>Ø. 4.0.1-1</li> <li>Ø. 4.0.7-1</li> <li>Ø. 4.0.2-1</li> <li>Ø. 4.0.2-1</li> <li>Ø. 4.0.2-1</li> <li>Ø. 5.1.5-19</li> <li>On Battery Tests</li> <li>Ø. 2.2.8-2</li> <li>Ø. 5.43.0-7</li> <li>Ø. 1.9.2-4</li> <li>Q. 2.4.5-2</li> <li>I.4.16-2</li> <li>Ø. 3.0.28a-3</li> <li>Ø. 5.1-2</li> <li>Ø. 1.0.7</li> </ul> |                                                                                                    | Image: Control of the sector of the sector of the secto               |  |  |
|----------------------------------------------------------------------------------------------------|----------------------------------------------------------------------------------------------------|----------------------------------------------------------------------------------------------------|----------------------------------------------------------------------------------------------------|--|--|
| ests Ig Tests Ig Tests Zov Tests Zov Tests Zov Tests Tests Tests Tests Tests Tests Tests Tests Sts Sts                                                                                                    | <ul> <li>4.0.7-1</li> <li>4.0.2-1</li> <li>4.0.2-1</li> <li>5.1.5-19</li> <li><b>Battery Tests</b></li> <li>2.2.8-2</li> <li>5.4.0-7</li> <li>1.19.2-4</li> <li>2.4.5-2</li> <li>1.4.16-2</li> <li>3.0.28a-3</li> <li>8.5.1-2</li> <li>1.0.1-7</li> </ul>                                                                  |                                                                                                    | Image: Control of Control of Con       |  |  |
| ng Tests<br>n Runtime Tests<br>zov Tests<br>Tests<br><b>ated Applicatio</b><br>ee Tests<br>t Tests<br>Tests<br>Tests<br>Tests<br>a Tests<br>sts<br>tests                                                                                                    | <ul> <li>4.0.4-3</li> <li>4.0.2-1</li> <li>4.0.2-1</li> <li>5.1.5-19</li> <li><b>battery Tests</b></li> <li>5.2.8-2</li> <li>5.43.0-7</li> <li>1.19.2-4</li> <li>2.4.5-2</li> <li>1.4.16-2</li> <li>3.0.0-2</li> <li>3.0.28a-3</li> <li>8.5.1-2</li> <li>5.1-7</li> </ul>                                                  |                                                                                                    | Image: Control of the second of the second of the secon               |  |  |
| n Runtime Tests<br>zov Tests<br>Zov Tests<br>Tests<br><b>ated Applicatio</b><br>ee Tests<br>t Tests<br>t Tests<br>Tests<br>a Tests<br>a Tests<br>sts<br>Tests                                                                                                    | <ul> <li>4.0.2-1</li> <li>4.0.2-1</li> <li>5.1.5-19</li> <li><b>Battery Tests</b></li> <li>2.2.8-2</li> <li>5.43.0-7</li> <li>1.19.2-4</li> <li>2.4.5-2</li> <li>1.4.16-2</li> <li>3.0.0-2</li> <li>3.0.28a-3</li> <li>8.5.1-2</li> <li>1.0.7</li> </ul>                                                                   | 8<br>8<br>8<br>8<br>8<br>7<br>9<br>8<br>8<br>8<br>8<br>8<br>8<br>8<br>8<br>8<br>8<br>8<br>8<br>8                                                                                                    | Image: Control of the second of the second of the secon               |  |  |
| zov Tests<br>zov Tests<br>(ests<br>ated Application<br>(e Tests<br>Tests<br>n Tests<br>Tests<br>a Tests<br>a Tests<br>sts<br>(ests<br>(ests)                                                                                                    | <ul> <li>4.0.2-1</li> <li>4.0.2-1</li> <li>5.1.5-19</li> <li><b>Battery Tests</b></li> <li>2.2.8-2</li> <li>5.4.30-7</li> <li>1.19.2-4</li> <li>2.4.5-2</li> <li>1.4.16-2</li> <li>3.0.0-2</li> <li>3.0.28a-3</li> <li>8.5.1-2</li> <li>1.0.7</li> </ul>                                                                   | 8<br>8<br>7<br>7<br>8<br>8<br>8<br>8<br>8<br>8<br>8<br>8<br>8<br>8<br>8<br>8<br>8<br>8<br>8<br>8                                                                                                    | Image: Control of the second of the second of the secon               |  |  |
| zov Tests<br>Tests<br>ated Applicatio<br>e Tests<br>t Tests<br>t Tests<br>r Tests<br>Tests<br>a Tests<br>a Tests<br>sts<br>rests                                                                                                    | <ul> <li>4.0.2-1</li> <li>5.1.5-19</li> <li><b>Dattery Tests</b></li> <li>2.2.8-2</li> <li>5.43.0-7</li> <li>1.19.2-4</li> <li>2.4.5-2</li> <li>1.4.16-2</li> <li>3.0.0-2</li> <li>3.0.28a-3</li> <li>8.5.1-2</li> <li>1.0.7</li> </ul>                                                                                    | 8<br>3<br>7<br>9<br>8<br>8<br>8<br>8<br>8<br>8<br>8<br>8<br>8<br>8<br>8<br>8<br>8<br>8<br>8<br>8<br>8<br>8                                                                                                    | Image: Control of the second of the second of the secon               |  |  |
| rests<br>ated Application<br>ter Tests<br>t Tests<br>n Tests<br>r Tests<br>Tests<br>a Tests<br>sts<br>rests<br>rests | <ul> <li>\$.1.5-19</li> <li><b>Dattery Tests</b></li> <li>2.2.8-2</li> <li>5.43.0-7</li> <li>1.19.2-4</li> <li>2.4.5-2</li> <li>1.4.16-2</li> <li>3.0.0-2</li> <li>3.0.28a-3</li> <li>8.5.1-2</li> <li>1.0.1-7</li> </ul>                                                                                                  |                                                                                                    | E           Image: Control of the second of the second of the sec                                 |  |  |
| ated Applicatio           Ie Tests           Tests           Fosts           n Tests           r Tests           a Tests           a Tests           sts           rests                                                                                                    | <ul> <li>Battery Tests</li> <li>2.2.8-2</li> <li>5.43.0-7</li> <li>1.19.2-4</li> <li>2.4.5-2</li> <li>1.4.16-2</li> <li>3.0.0-2</li> <li>3.0.28a-3</li> <li>8.5.1-2</li> <li>1.01-7</li> </ul>                                                                                                    | (P)<br>(2)<br>(2)<br>(2)<br>(2)<br>(2)<br>(2)<br>(2)<br>(2)<br>(2)<br>(2                                                                                                    | Image: Control of the second second       |  |  |
| e Tests<br>t Tests<br>Fests<br>n Tests<br>r Tests<br>a Tests<br>a Tests<br>sts<br>rests                                                                                                    | <ul> <li>2.2.8-2</li> <li>5.43.0-7</li> <li>1.19.2-4</li> <li>2.4.5-2</li> <li>1.4.16-2</li> <li>3.0.0-2</li> <li>3.0.28a-3</li> <li>8.5.1-2</li> <li>1.01-7</li> </ul>                                                                                                    |                                                                                                    | Image: Control of the second second secon |  |  |
| t Tests<br>Fests<br>n Tests<br>r Tests<br>a Tests<br>a Tests<br>sts<br>fests                                                                                                    | <ul> <li>5.43.0-7</li> <li>1.19.2-4</li> <li>2.4.5-2</li> <li>1.4.16-2</li> <li>3.0.0-2</li> <li>3.0.28a-3</li> <li>8.5.1-2</li> <li>1.01-7</li> </ul>                                                                                                    |                                                                                                    | Image: Control of the second second secon |  |  |
| Fests<br>n Tests<br>r Tests<br>a Tests<br>a Tests<br>sts<br>rests                                                                                                    | <ul> <li>1.19.2-4</li> <li>2.4.5-2</li> <li>1.4.16-2</li> <li>3.0.0-2</li> <li>3.0.28a-3</li> <li>8.5.1-2</li> <li>1.01-7</li> </ul>                                                                                                    |                                                                                                    | E E E E E E E E E E E E E E E E E E E                                                                                                    |  |  |
| n Tests<br>r Tests<br>Tests<br>a Tests<br>sts<br>rests                                                                                                    | <ul> <li>2.4.5-2</li> <li>1.4.16-2</li> <li>3.0.0-2</li> <li>3.0.28a-3</li> <li>8.5.1-2</li> <li>1.01-7</li> </ul>                                                                                                    |                                                                                                    |                                                                                                    |  |  |
| r Tests<br>Tests<br>a Tests<br>sts<br>Fests                                                                                                    | <ul> <li>1.4.16-2</li> <li>3.0.0-2</li> <li>3.0.28a-3</li> <li>8.5.1-2</li> <li>1.01-7</li> </ul>                                                                                                    |                                                                                                    | E<br>E<br>E<br>E<br>E<br>E                                                                                                    |  |  |
| Tests<br>a Tests<br>sts<br>Tests                                                                                                    | <ul> <li>3.0.0-2</li> <li>3.0.28a-3</li> <li>8.5.1-2</li> <li>1.01-7</li> </ul>                                                                                                    |                                                                                                    |                                                                                                    |  |  |
| a Tests<br>sts<br>Tests                                                                                                    | <ul> <li>3.0.28a-3</li> <li>8.5.1-2</li> <li>1.01-7</li> </ul>                                                                                                    | *                                                                                                    |                                                                                                    |  |  |
| sts<br>Tests                                                                                                    | 8.5.1-2 1.01-7                                                                                                    | *                                                                                                    |                                                                                                    |  |  |
| fests                                                                                                    | 😔 1.01-7                                                                                                    | (B)                                                                                                    |                                                                                                    |  |  |
|                                                                                                    |                                                                                                    | -                                                                                                    |                                                                                                    |  |  |
| il Tests 🛛 🌮                                                                                                    |                                                                                                    |                                                                                                    |                                                                                                    |  |  |
| layer Tests                                                                                                    | 0.99.80-2                                                                                                    |                                                                                                    |                                                                                                    |  |  |
| tia Tests                                                                                                    | 1.5.0-2                                                                                                    | 483                                                                                                    |                                                                                                    |  |  |
| ner Tests                                                                                                    | 4.2.3-4                                                                                                    | (0)                                                                                                    |                                                                                                    |  |  |
| script Tests                                                                                                    | 8.62-2                                                                                                    |                                                                                                    |                                                                                                    |  |  |
| ad Tests                                                                                                    | 0.8.14-2                                                                                                    | ۲                                                                                                    | 12                                                                                                    |  |  |
| Tests                                                                                                    | 2.8.6-3                                                                                                    |                                                                                                    | 8                                                                                                    |  |  |
| Tests                                                                                                    | 2.4.0-2                                                                                                    | 489                                                                                                    |                                                                                                    |  |  |
| is Tests                                                                                                    | 0.3.3.10-3                                                                                                    |                                                                                                    |                                                                                                    |  |  |
| mission Tests                                                                                                    | 0.22-2                                                                                                    |                                                                                                    |                                                                                                    |  |  |
| t Tests                                                                                                    | 2.7.8.1-5                                                                                                    | ۲                                                                                                    |                                                                                                    |  |  |
| ests                                                                                                    | 😔 1.01-7                                                                                                    | -                                                                                                    | E                                                                                                    |  |  |
|                                                                                                    | 5.05-2                                                                                                    | -                                                                                                    | Click button Kun                                                                                                    |  |  |
| ensaver Tests                                                                                                    | WARNING! Do not use the tests on any machine holding important data!<br>Run Selected Tests                                                                                                    |                                                                                                    |                                                                                                    |  |  |
| t                                                                                                    | Tests<br>ests<br>msaver Tests<br>Do not use th                                                                                                    | Tests         2.7.8.1-5           ests         1.01-7           insaver Tests         5.05-2           Do not use the tests on any provided to the test on any provided to the test on any provided to the test on any provided to the test on any provided to the test on any provided to the test on any provided to the test on any provided to the test on any provided to the test on any provided to the test on any provided to the test on any provided to the test on any provided to the test of the test on any provided to the test of the test of test on any provided to the test of test on any provided to the test of test on any provided to the test of test on any provided to the test of test of test on any provided to the test of test of tes | Tests 2.7.8.1-5<br>ests 1.01-7<br>msaver Tests 5.05-2<br>Do not use the tests on any machine ho                                                                                                    |  |  |

If you encounter an error message with some test items, just disselect these items and run test again.

If you encounter a warning message with some test items, you can ignore these message and click 'Continue' button.

| Conrigure Cuscom lescs-mozilia Firerox<br>文件(F) 编辑(E) 查看(V) 历史(S) 书签(B) 工具(T) 帮助(H)                                                                                                    |                                                                                                    | 000            |
|----------------------------------------------------------------------------------------------------|----------------------------------------------------------------------------------------------------|----------------|
| ← → ▼ 😋 🛞 🏠 🕸 http://192.168.7.2:8888/tests_conf.pl                                                                                                    | ☆ ♥」 😽 ♥ Google                                                                                                 | ج 🚇 🔍          |
| 🕸 Configure Custom Tests 🛛 🗱 🐥                                                                                                    |                                                                                                    | - *            |
|                                                                                                    |                                                                                                    | -              |
| Get Certified   Custom Tests   Execution   Results   Help   About                                                                                                    |                                                                                                    | Administration |
| Attention!                                                                                                    |                                                                                                    |                |
| Warning:     Can't find some 'cups' libraries, please install them:     libcups.so.2 (cups-libs), libcupsimage.so.2 (cups-libs),     If suggested packages (specified in parentheses) cai     you may try to search them with your package man     Tormaning:     Can't find some tools, please install them:     foomatic-rip (foomatic), gs (ghostscript).     If suggested packages (specified in parentheses) cai     you may try to search them with your package man     Tormanice:     Do you want to ignore the warnings and continue,     rify to full the selected tests again?     Content     Try again     Cancel | ,<br>nnot be found on your distro,<br>ager in this case.<br>nnot be found on your distro,<br>ager in this case. |                |
| Configure Custom Tests                                                                                                    |                                                                                                    |                |
| Your name: User Profi                                                                                                    | le Management 🦻                                                                                                 |                |
| E-mail: Send report via E-mail                                                                                                    | rofile or type its name:                                                                                        |                |
| Additional options     Save                                                                                                    | Load Delete                                                                                                    |                |
| Use Internet for downloading the tests (download size: 6004 Kbytes)                                                                                                    |                                                                                                    |                |
| Architecture: x86-64 v Standard: LSB 4.1 v Refresh List                                                                                                    |                                                                                                    |                |
| <u>Version</u> <u>Files</u> <u>Advanced</u>                                                                                                    |                                                                                                    |                |

Note: Running the entire LSB test will take a long time, maybe more than 2 days, please be patient.

# 6. Get the result

When the LSB test finished, you can get the result. You can download the test

journals to the location and send it to the developer.

| Test Results-Mozilla Firefox                                                                                                    | 000                                                                                                    |
|----------------------------------------------------------------------------------------------------|----------------------------------------------------------------------------------------------------|
| 文件(F) 编辑(E) 查看(V) 历史(S) 书签(B) 工具(T) 帮助(H)                                                                                                    |                                                                                                    |
| 🔶 🤿 丈 😋 🛞 🌆 http://192.168.7.2:8888/tests_results.pl?details=x86-64-qemux86-64-2011-04-02-09h-23m-17s&summary=1                                                                                                    | 🗘 🔹 🚼 🖬 Google 🔍 🚇 🖉                                                                                                    |
| 🕫 Test Results 🗱 💠                                                                                                    | v ¥                                                                                                    |
|                                                                                                    |                                                                                                    |
| Get Certified   Custom Tests   Execution   Results   Help   About                                                                                                    | Administration                                                                                                    |
| Summary Report for Test Run of 02.04.2011 09:23:17                                                                                                    |                                                                                                    |
| Test Execution Status                                                                                                    |                                                                                                    |
| Automatic Tests         FAILED           Manual Tests         NOT SELECTED                                                                                                    |                                                                                                    |
| Analyze the Failing Tests                                                                                                    |                                                                                                    |
| Please analyze the detailed report to understand the reasons of each fail and classify them into the following groups:                                                                                                    |                                                                                                    |
| <ol> <li>Confirmed FALE, which are due to the real inconsistencies of your system with the standard. To continue with the certification, you have the<br/>2 False FALE, which you believe are due to the incorrect tests. Please report such FALEs to the II jsbert@lists.imusfoundation.org II ist. If the<br/>certify.</li> </ol> | o fix your implementation to remedy such FALs and then rerun the tests again.<br>the problem reported is confirmed you will be granted a waiver so the test failure will not affect your ability to |
| <ol> <li>Onknown FALLS, which you have no idea about. Please ask help at the <u>inspectionses.innuxioundation.org</u> and isc.</li> <li>Note: only test results with all the FALLS waived are eligible for certification.</li> </ol>                                                                                                |                                                                                                    |
| Locating Test Journals                                                                                                    |                                                                                                    |
| You can find the componentiated test journals of this test run at the following path (click to download to another rocarowner)<br>dispetibilishtest/manager/results/s86-64-gemux86-64-2011-04-02-09h-23m-17x366-64-42emux86-64-2011-04-02-09h-23m-17s.1gz Do Do Do Do Do Do Do Do Do Do Do Do Do                                    | ownload the test journals                                                                                                    |
| You can easily upload these test results to the Certification System @.                                                                                                    |                                                                                                    |
| [Upload the test results]                                                                                                    |                                                                                                    |
| Viewing this Page Again                                                                                                    |                                                                                                    |
| This page has been saved as a part of the test run results. You may view it at any time by clicking particular test result at the Results page.                                                                                                    |                                                                                                    |
|                                                                                                    |                                                                                                    |
|                                                                                                    |                                                                                                    |

Copyright © 2007–2009 Linux Foundation. All rights reserved. LSB is a trademark of the Linux Foundation. Linux is a registered trademark of Linus Torv

If you want to see the detailed report, just click the "View detailed report".

| lest Results-Mozilla Hiferox                                                                                                    |                   | Se 🛛 🕹         |  |  |  |  |
|----------------------------------------------------------------------------------------------------|-------------------|----------------|--|--|--|--|
| 文件(E) 编辑(E) 查看(V) 历史(S) 书签(B) 工具(T) 帮助(H)                                                                                                    |                   |                |  |  |  |  |
| 🔶 🚽 😴 🛞 🏠 💷 http://192.168.7.2:8888/tests_results.pl?details=x86-64-qemux86-64-2011-04-02-09h-23m-17s                                                     | ्रे <b>म</b>      | Google 🔍 🔍 🖉 🗸 |  |  |  |  |
| 亚 Test Results 🗱 🌳                                                                                                    |                   | - 10           |  |  |  |  |
| Configuration information from the journal                                                                                                    |                   |                |  |  |  |  |
| VSX NAME Isbcmdchk 4.1.0-1 (x86 64)                                                                                                    |                   |                |  |  |  |  |
| LSB VERSION 4.1                                                                                                    |                   | -              |  |  |  |  |
|                                                                                                    |                   |                |  |  |  |  |
| Problem Summary                                                                                                    |                   |                |  |  |  |  |
| Click on lines in the table to see the details about each problem.                                                                                        |                   |                |  |  |  |  |
| Test Name                                                                                                    | Severity          | Resolution     |  |  |  |  |
| foomatic-rip 1                                                                                                    | failed            |                |  |  |  |  |
| Comment:                                                                                                    |                   |                |  |  |  |  |
| · · · · · · · · · · · · · · · · · · ·                                                                                                    |                   |                |  |  |  |  |
| Test Purpose Comment: Looking for command foomatic-rip                                                                                                    |                   |                |  |  |  |  |
|                                                                                                    |                   |                |  |  |  |  |
| Open the journal:                                                                                                    |                   |                |  |  |  |  |
| /var/opt/lsb/test/manager/results/x86-64-gemux86-64-2011-04-02-09h-23m-17s/results/cmdchk.journal:312                                                     |                   |                |  |  |  |  |
| Click here to see the details                                                                                                    |                   |                |  |  |  |  |
| about each problem                                                                                                    | failed            |                |  |  |  |  |
|                                                                                                    | failed            |                |  |  |  |  |
|                                                                                                    | failed            |                |  |  |  |  |
| P 4                                                                                                    | failed            |                |  |  |  |  |
| pr 1                                                                                                    | failed            |                |  |  |  |  |
| rendwall 1                                                                                                    | failed            |                |  |  |  |  |
| Seruman 1                                                                                                    | failed            |                |  |  |  |  |
| Aug-deskup-icon 1                                                                                                    | failed            |                |  |  |  |  |
| Aug-desauly-menu 1                                                                                                    | failed            |                |  |  |  |  |
| Augenman 1                                                                                                    | failed            |                |  |  |  |  |
| Aug-to-resource 1                                                                                                    | failed            |                |  |  |  |  |
| Augunine a video con a l                                                                                                    | failed            |                |  |  |  |  |
| Aug-ppen a                                                                                                    | failed            |                |  |  |  |  |
| Aug-scieelisarei 1                                                                                                    | lailed            |                |  |  |  |  |
| Journal statistics:                                                                                                    |                   |                |  |  |  |  |
| Tests Total 150                                                                                                    |                   |                |  |  |  |  |
| Tests Passed 135                                                                                                    | Texts Torcal 1.30 |                |  |  |  |  |
|                                                                                                    |                   |                |  |  |  |  |
| ISS FARE LA                                                                                                    |                   |                |  |  |  |  |
| Library Check v. 4.1.0-1                                                                                                    |                   |                |  |  |  |  |
| The linchk test suite is used to check if the nuntime lincaries contain all of the interfaces with correct versions as specified by the LSB specification |                   |                |  |  |  |  |
| The mean cost outer of outer an one famous normal and on the interfaces multiconect versions as specified by the Lab specification.                       |                   |                |  |  |  |  |

The detailed report will be shown like blow: